## **Registrar's Office**

## How to Generate Student Degree Evaluations Under DegreeWorks

For Faculty and Advisors

Generate a New Degree Evaluation Evaluate student's coursework against the requirements of their

current program of study.

- 1. Log into myCommNet.
- 2. If prompted, Select Capital Community College.
- 3. Click on Capital Community College link under Access Degree Works.
- 4. Put in Student Banner ID number and click enter.
- 5. To Print, Click on Save as PDF and Print.

**Generate a What-If Analysis** *Evaluate student's coursework against a proposed change of curriculum.* 

- 1. Complete Steps 1 through 4 above.
- 2. Select What-If link.
- 3. Select Academic Program.
- 4. Select Major only if you are selecting a CSCU Pathway Transfer Major.
- 5. Click on Process as PDF.
- 6. You can Print the What-If from this page.

You can also look up students by clicking on the Find button on the top left hand side. You can search by Student ID, Last Name, or by Academic Program.

## DegreeWorks questions? Contact the Registrar's Office!

Argelio Marrero 906-5125 <u>amarrero@capitalcc.edu</u>

Waynette Arnum 906-5124 warnum@capitalcc.edu

\*\*\* All DegreeWorks Degree Evaluations are UNOFFICIAL until certified by the Registrar's Office\*\*\*